# SMTP-Server für AWS SES konfigurieren

# Inhalt

Einleitung Voraussetzungen Anforderungen Verwendete Komponenten Konfigurieren AWS SES-Konfiguration überprüfen AWS SES SMTP-Anmeldeinformationen erstellen Konfiguration von SNA Manager SMTP AWS-Zertifikate erfassen E-Mail-Aktion für das Antwortmanagement konfigurieren Überprüfung Fehlerbehebung Zugehörige Informationen

# Einleitung

In diesem Dokument wird beschrieben, wie Sie Ihre Secure Network Analytics Manager (SNA) zur Verwendung Amazon Web Services Simple Email Service (AWS SES).

### Voraussetzungen

#### Anforderungen

Cisco empfiehlt, sich mit folgenden Themen vertraut zu machen:

• AWS SES

#### Verwendete Komponenten

Die Informationen in diesem Dokument basierend auf folgenden Software- und Hardware-Versionen:

- Stealthwatch Management Console v7.3.2
- AWS SES Services, wie sie am 25. Mai 2022 mit Easy DKIM

Die Informationen in diesem Dokument beziehen sich auf Geräte in einer speziell eingerichteten Testumgebung. Alle Geräte, die in diesem Dokument benutzt wurden, begannen mit einer gelöschten (Nichterfüllungs) Konfiguration. Wenn Ihr Netzwerk in Betrieb ist, stellen Sie sicher, dass Sie die möglichen Auswirkungen aller Befehle verstehen.

### Konfigurieren

#### AWS SES-Konfiguration überprüfen

AWS benötigt drei Bit an Informationen:

- 1. AWS SES-Standort
- 2. SMTP-Benutzername
- 3. SMTP-Kennwort

Anmerkung: AWS SES befindet sich in der Sandbox ist akzeptabel, aber beachten Sie die Einschränkungen für Sandbox-Umgebungen: https://docs.aws.amazon.com/ses/latest/dg/request-production-access.html

Navigieren Sie in der AWS-Konsole zu Amazon SES, und wählen Sie Configuration und klicke auf Verified Identities.

Sie müssen über eine verifizierte Domäne verfügen. Eine verifizierte E-Mail-Adresse ist nicht erforderlich. Siehe AWS-Dokumentation <u>https://docs.aws.amazon.com/ses/latest/dg/creating-identities.html#verify-domain-procedure</u>

| Amazon SES ×                            | Amazon SES > Configuration: Verified identities                                                                                             |  |
|-----------------------------------------|----------------------------------------------------------------------------------------------------|--|
| Account dashboard<br>Reputation metrics | Verified identities<br>A verified identity is a domain, subdomain, or email address you use to send<br>email through Amazon SES. Learn more |  |
| ▼ Configuration                         |                                                                                                    |  |
| Verified identities                     | Identities (2)                                                                                                    |  |
| Configuration sets                      | Send test email Delete Create identity                                                                                                    |  |
| Dedicated IPs                           |                                                                                                    |  |
| Email templates                         | Q Search all domain and email address identities                                                                                            |  |
| Suppression list                        | < 1 > ©                                                                                                    |  |
| Cross-account notifications             |                                                                                                    |  |
| Email receiving                         | ☐ Identity ▲ Identity type ♥ Status ♥                                                                                                    |  |
|                                         | email@something.com     Email address     O Verified                                                                                        |  |
|                                         | □ <u>something.com</u> Domain ⊘ Verified                                                                                                    |  |

Notieren Sie sich den Standort Ihres SMTP-Endpunkts. Dieser Wert wird später benötigt.

| Amazon SES                  | × | Simple Mail Transfer Protocol (SMTP) settings<br>You can use an SMTP-enabled programming language, email server, or application to connect to<br>the Amazon SES SMTP Interface. You'll need the following information and a set of SMTP<br>credentials to configure this email sending method in US East (N. Virginia). |                  |
|-----------------------------|---|----------------------------------------------------------------------------------------------------|------------------|
| Account dashboard           |   |                                                                                                    |                  |
| Reputation metrics          |   | SMTP endpoint                                                                                                    | STARTTLS Port    |
| Configuration               |   | email-smtp.us-east-1.amazonaws.com                                                                                                    | 25, 587 or 2587  |
| Verified identities         |   |                                                                                                    |                  |
| Configuration sets          |   | Transport Lawar Society (TLS)                                                                                                    | TI S Wenner Port |
| Dedicated IPs               |   | Required                                                                                                    | 465 or 2465      |
| Email templates             |   | nequired                                                                                                    | 405 01 2405      |
| Suppression list            |   | Authentication                                                                                                    |                  |
| Cross-account notifications |   | You must have an Amazon SES SMTP user name and password to access the SMTP                                                                                                    |                  |
| Email receiving             |   | interface. These credentials are different from your AWS access<br>unique to each region. To manage existing SMTP credentials, vi                                                                                                    |                  |
|                             |   | Create SMTP credentials                                                                                                    |                  |

#### AWS SES SMTP-Anmeldeinformationen erstellen

Navigieren Sie in der AWS-Konsole zu Amazon SES, und klicken Sie auf Account Dashboard.

Blättern Sie nach unten zum Ordner "Simple Mail Transfer Protocol (SMTP) settings" und klicken Sie auf Create SMTP Credentials um diese Konfiguration abzuschließen.

Ältere, nicht verwendete Anmeldeinformationen (ca. 45 Tage) scheinen keine ungültigen Anmeldeinformationen zu sein.

Aktualisieren Sie den Benutzernamen in diesem neuen Fenster auf einen beliebigen Wert, und klicken Sie auf create.

| Create User for<br>SMTP | This form lets you create an IAM user for SMTP authentication with Amazon SES. Enter the name of a new IAM user or accept the default and click Create to set up your SMTP credentials. IAM User Name: Ses-stealthwatch-smtp-user Maximum 64 characters | N |  |  |
|-------------------------|----------------------------------------------------------------------------------------------------|---|--|--|
|                         | <ul> <li>Hide More Information</li> <li>Amazon SES uses AWS Identity and Access Management (IAM) to manage SMTP credentials. The IAM user name is case sensitive and may contain only alphanumeric characters and the symbols +=,.@</li></ul>           |   |  |  |
|                         | The new user will be granted the following IAM policy:                                                                                                    |   |  |  |
|                         | "Statement": [{"Effect":"Allow","Action":"ses:SendRawEmail","Resource":"*"}]                                                                                                    |   |  |  |
|                         | Cancel                                                                                                    | 6 |  |  |

Speichern Sie die Anmeldeinformationen, wenn die Seite angezeigt wird. Lassen Sie diese Browser-Registerkarte geöffnet.

| Create User<br>for SMTP | <ul> <li>Your 1 User(s) have been created successfully.</li> <li>This is the only time these SMTP security credentials will be available for download.<br/>Credentials for SMTP users are only available when creating the user. For your protection, you should never share your SMTP credentials with anyone.</li> <li>Hide User SMTP Security Credentials</li> <li>ses-stealthwatch-smtp-user</li> </ul> |
|-------------------------|----------------------------------------------------------------------------------------------------|
|                         | SMTP Username: AK<br>SMTP Password: BC                                                                                                    |
|                         | Close Download Credentials                                                                                                    |

#### Konfiguration von SNA Manager SMTP

Melden Sie sich beim SNA Manager, und öffnen SMTP Notifications Schnitt

- 1. Offen Central Management > Appliance Manager.
- 2. Klicken Sie auf Actions für die Appliance.
- 3. Auswählen Edit Appliance Configuration.
- 4. Wählen Sie General aus.
- 5. Blättern Sie nach unten zu SMTP Configuration
- 6. Geben Sie die von AWS erfassten Werte ein. SMTP Server: Dies ist der SMTP-Endpunkt-Speicherort, der vom SMTP Settings von AWS SES Account Dashboard SeitePort: Geben Sie 25, 587 oder 2587 einFrom Email: Dies kann auf jede E-Mail-Adresse festgelegt werden, die den AWS Verified DomainUser Name: Dies ist der SMTP-Benutzername, der im letzten Schritt des Review AWS SES Configuration SchnittPassword: Dies ist das SMTP-Kennwort, das im letzten Schritt des Review AWS SES Configuration SchnittEncryption Type: Wählen Sie STARTTLS (Wenn Sie SMTPS auswählen, ändern Sie den Port auf 465 oder 2465)
- 7. Übernehmen Sie die Einstellungen, und warten Sie auf den SNA Manager zurück zu einem UP Zustand in Central Management

| Appliance     | Network Services       | General |      |   |
|---------------|------------------------|---------|------|---|
| SMTP Con      | figuration 🛛           |         |      |   |
| SMTP SERVER   |                        |         | PORT |   |
| email-smtp.   | us-east-1.amazonaws.co | m       | 587  | 0 |
| JSER NAME     |                        |         |      |   |
| PASSWORD *    |                        |         |      |   |
|               |                        |         |      |   |
|               | YPE                    |         |      |   |
| LINGKIP HOR I |                        |         |      |   |

#### AWS-Zertifikate erfassen

Richten Sie eine SSH-Sitzung mit dem SNA Manager, und melden Sie sich als root an.

Diese drei Elemente überprüfen

- Ändern Sie den Speicherort des SMTP-Endpunkts (z. B. email-smtp.us-east-1.amazonaws.com).
- Ändern Sie den verwendeten Port (z. B. der Standardwert 587 für STARTTLS).
- Die Befehle haben keinen STDOUT, die Eingabeaufforderung wird nach Abschluss zurückgegeben

Für STARTTLS (Standard-Port von 587):

```
openssl s_client -starttls smtp -showcerts -connect email-smtp.us-east-1.amazonaws.com:587 <<<
"Q" 2>/dev/null > mycertfile.crt awk 'split_after == 1 {n++;split_after=0} /-----END
CERTIFICATE-----/ {split_after=1} {print > "cacert" n ".pem"}' < mycertfile.crt for i in `ls -t1
*.pem`; do cp $i $(awk -F "CN=" '/s:/ {gsub(/ /,x ); print $NF}' $i).pem ; done ; rm -f cacert*
mycertfile.crt</pre>
```

Für SMTPS (Standard-Port 465):

openssl s\_client -showcerts -connect email-smtp.us-east-1.amazonaws.com:465 <<< "Q" 2>/dev/null
> mycertfile.crt awk 'split\_after == 1 {n++;split\_after=0} /----END CERTIFICATE----/
{split\_after=1} {print > "cacert" n ".pem"}' < mycertfile.crt for i in `ls -t1 \*.pem`; do cp \$i
\$(awk -F "CN=" '/s:/ {gsub(/ /,x ); print \$NF}' \$i).pem ; done ; rm -f cacert\* mycertfile.crt</pre>

Die Zertifikatsdateien mit der Erweiterung pem werden im aktuellen Arbeitsverzeichnis erstellt, nicht aus diesem Verzeichnis (Ausgabe aus Befehl pwd / letzte Zeile)

sna\_manager:~# openssl s\_client -starttls smtp -showcerts -connect email-smtp.us-east-1.amazonaws.com:587 <<< "Q" 2>/dev/null > mycertfile.crt sna\_manager:~# awk 'split\_after == 1 {n++;split\_after=0} /-----END CERTIFICATE-----/ {split\_after=1} {print > "cacert" n ".pem"}' < mycertfile.crt sna\_manager:~# for i in `ls -t1 \*.pem`; do cp \$i \$(awk -F "CN=" '/s:/ {gsub(/ /,x ); print \$NF}' \$i).pem ; done ; rm -f cacert\* mycertfile.crt sna\_manager:~# ll total 16 -rw-r--r-- 1 root root 1648 May 27 14:54 Amazon.pem -rw-r--r-- 1 root root 1829 May 27 14:54 AmazonRootCA1.pem -rw-r--r-- 1 root root 1829 May 27 14:54 email-smtp.us-east-1.amazonaws.com.pem -rw-r--r-- 1 root root 1837 May 27 14:54 StarfieldServicesRootCertificateAuthority-G2.pem sna\_manager:~# pwd //root

/root

Laden Sie die Dateien herunter, die auf dem SNA Manager auf Ihrem lokalen Rechner mit dem Dateiübertragungsprogramm Ihrer Wahl (Filezilla, winscp, etc.), und fügen Sie diese Zertifikate in die SNA Manager trust store in Central Management.

- 1. Offen Central Management > Appliance Manager.
- 2. Klicken Sie auf Actions für die Appliance.
- 3. Auswählen Edit Appliance Configuration.
- 4. Wählen Sie General aus.
- 5. Blättern Sie nach unten zu Trust Store
- 6. Auswählen Add New
- 7. Laden Sie die Zertifikate hoch. Es wird empfohlen, den Dateinamen als Friendly Name

#### E-Mail-Aktion für das Antwortmanagement konfigurieren

Melden Sie sich beim SNA Manager, und öffnen Sie die Response Management Schnitt

- 1. Wählen Sie configure Registerkarte im Hauptfenster am oberen Bildschirmrand
- 2. Auswählen Response Management
- 3. Über die Response Management Seite auswählen Actions Lasche
- 4. Auswählen Add New Action
- 5. Auswählen EmailNamen für diese E-Mail-Aktion angebenGeben Sie die E-Mail-Adresse des Empfängers im Feld "An" ein (beachten Sie, dass diese zur in AWS SES verifizierten Domäne gehören muss).Das Thema kann alles sein.

| nall Action                                                          |             | Cancel |
|----------------------------------------------------------------------|-------------|--------|
| Aller 615 Turk                                                       | Description |        |
| Enabled Disabled actions are not performed for any associated rules. |             |        |
| •••                                                                  |             |        |
| email@something.com                                                  |             |        |
| AWS SES SMTP Test                                                    |             |        |
| sody Ø                                                               |             |        |
|                                                                      |             |        |
|                                                                      |             |        |
|                                                                      |             |        |
|                                                                      |             |        |
|                                                                      |             |        |
|                                                                      |             |        |

6. Klicken Sie auf Save

# Überprüfung

Melden Sie sich beim SNA Manager, und öffnen Sie die Response Management Abschnitt:

- 1. Wählen Sie configure Registerkarte im Hauptfenster am oberen Bildschirmrand
- 2. Auswählen Response Management
- 3. Über die Response Management Seite auswählen Actions Lasche
- 4. Wählen Sie die Ellipse im Actions Spalte für die Zeile der E-Mail-Aktion, die Sie im Configure Response Management Email Action und wählen Sie Edit.
- 5. Auswählen Test Action Wenn die Konfiguration gültig ist, wird eine Erfolgsmeldung angezeigt, und es wird eine E-Mail zugestellt.

Im E-Mail-Header wird amazonses im "Received"-Feld und Amazonen, zusammen mit der verifizierten Domäne in der ARC-Authentication-Results (AAR) Chain

| Success!                                  |       |
|-------------------------------------------|-------|
| You've successfully sent your test email. |       |
|                                           |       |
|                                           | Close |

6. Wenn der Test nicht erfolgreich war, wird oben im Bildschirm ein Banner angezeigt. Fahren Sie mit dem Abschnitt zur Fehlerbehebung fort.

### Fehlerbehebung

Die Fehlermeldung /lancope/var/logs/containers/sw-reponse-mgmt.log enthält die Fehlermeldungen für die Testaktionen. Der häufigste Fehler, und die Korrektur ist in der Tabelle aufgeführt. Beachten Sie, dass die in der Tabelle aufgeführten Fehlermeldungen nur einen Teil der Zeile des Fehlerprotokolls darstellen.

| Fehler                                                                                                    | Beheben                                                                                                    |
|----------------------------------------------------------------------------------------------------|----------------------------------------------------------------------------------------------------|
| SMTPSendFailedAusnahme: 554 Nachricht abgelehnt:<br>E-Mail-Adresse ist nicht verifiziert. Die Identitäten<br>wurden in der Region US-EAST-1 nicht geprüft:<br>{email_address} | Aktualisieren Sie "Von E-Mail" in der SNA Manag<br>SMTP-Konfiguration auf eine E-Mail, die zur AWS<br>SES-verifizierten Domäne gehört.                                                |
| AuthentifizierungFehlgeschlageneAusnahme: 535<br>Authentifizierungsdaten ungültig                                                                                             | Abschnitte wiederholen Erstellen von AWS SES<br>SMTP-Anmeldeinformationen und Konfigurieren of<br>SNA Manager SMTP-Konfiguration<br>Bestätigen Sie, dass sich alle AWS-Zertifikate im |
| SunCertPathBuilderAusnahme: kein gültiger<br>Zertifizierungspfad zum angeforderten Ziel gefunden                                                                              | eine Paketerfassung durch, wenn eine <b>Testaktior</b><br>durchgeführt wird, und vergleichen Sie die<br>serverseitigen Zertifikate mit den Inhalten des<br>Vertrauensspeichers.       |
| SSL-Routinen:tls_process_ske_dhe:dh Schlüssel zu klein                                                                                                    | Siehe Anhang                                                                                                    |
| Andere Fehler                                                                                                    | TAC-Ticket zur Überprüfung öffnen                                                                                                    |

Nachtrag: DH-Schlüssel zu klein.

Dies ist ein AWS-Problem, da sie 1024-Bit-Schlüssel verwenden, wenn DHE- und EDH-Chiffren verwendet werden (anfällig für Logjam) und der SNA-Manager sich weigert, die SSL-Sitzung fortzusetzen. Die Befehlsausgabe zeigt die temporären Serverschlüssel der openssl-Verbindung an, wenn DHE/EDH-Verschlüsselungen verwendet werden.

sna\_manager:~# openssl s\_client -starttls smtp -connect email-smtp.us-east-2.amazonaws.com:587 cipher "EDH" <<< "Q" 2>/dev/null | grep "Server Temp"
Server Temp Key: DH, 1024 bits
sna\_manager:~# openssl s\_client -starttls smtp -connect email-smtp.us-east-2.amazonaws.com:587 cipher "DHE" <<< "Q" 2>/dev/null | grep "Server Temp"
Server Temp Key: DH, 1024 bits

sna\_manager:~# openssl s\_client -starttls smtp -connect email-smtp.us-east-2.amazonaws.com:587
<<< "Q" 2>/dev/null | grep "Server Temp"
Server Temp Key: ECDH, P-256, 256 bits

Die einzig verfügbare Problemumgehung besteht darin, alle DHE- und EDH-Chiffren mit dem Befehl als Root-Benutzer auf der SMC zu entfernen. AWS wählt eine ECDHE-Chiffriersuite aus und die Verbindung wird erfolgreich hergestellt.

```
cp /lancope/services/swos-compliance/security/tls-ciphers /lancope/services/swos-
compliance/security/tls-ciphers.bak ; > /lancope/services/swos-compliance/security/tls-ciphers ;
echo
```

"TLS\_AES\_128\_GCM\_SHA256:TLS\_CHACHA20\_POLY1305\_SHA256:TLS\_AES\_256\_GCM\_SHA384:TLS\_AES\_128\_CCM\_SHA2 56:ECDHE-ECDSA-AES128-GCM-SHA256:ECDHE-RSA-AES128-GCM-SHA256:AES128-GCM-SHA256:ECDHE-ECDSA-AES256-GCM-SHA384:ECDHE-RSA-AES256-GCM-SHA384:ECDHE-ECDSA-CHACHA20-POLY1305:ECDHE-RSA-CHACHA20-POLY1305:AES256-GCM-SHA384" > /lancope/services/swos-compliance/security/tls-ciphers ; docker restart sw-response-mgmt

## Zugehörige Informationen

- https://docs.aws.amazon.com/ses/latest/dg/setting-up.html
- https://docs.aws.amazon.com/ses/latest/dg/creating-identities.html#verify-domain-procedure
- https://docs.aws.amazon.com/ses/latest/dg/smtp-credentials.html
- <u>https://docs.aws.amazon.com/ses/latest/dg/smtp-connect.html</u>
- <u>Technischer Support und Dokumentation für Cisco Systeme</u>